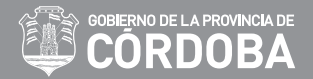

## **INSTRUCTIVO PARA ACCEDER AL CAMPUS VIRTUAL**

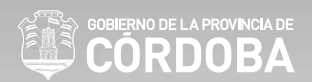

## Ingrese a la página web del Gobierno de la Provincia de Córdoba:

## https://www.cba.gov.ar

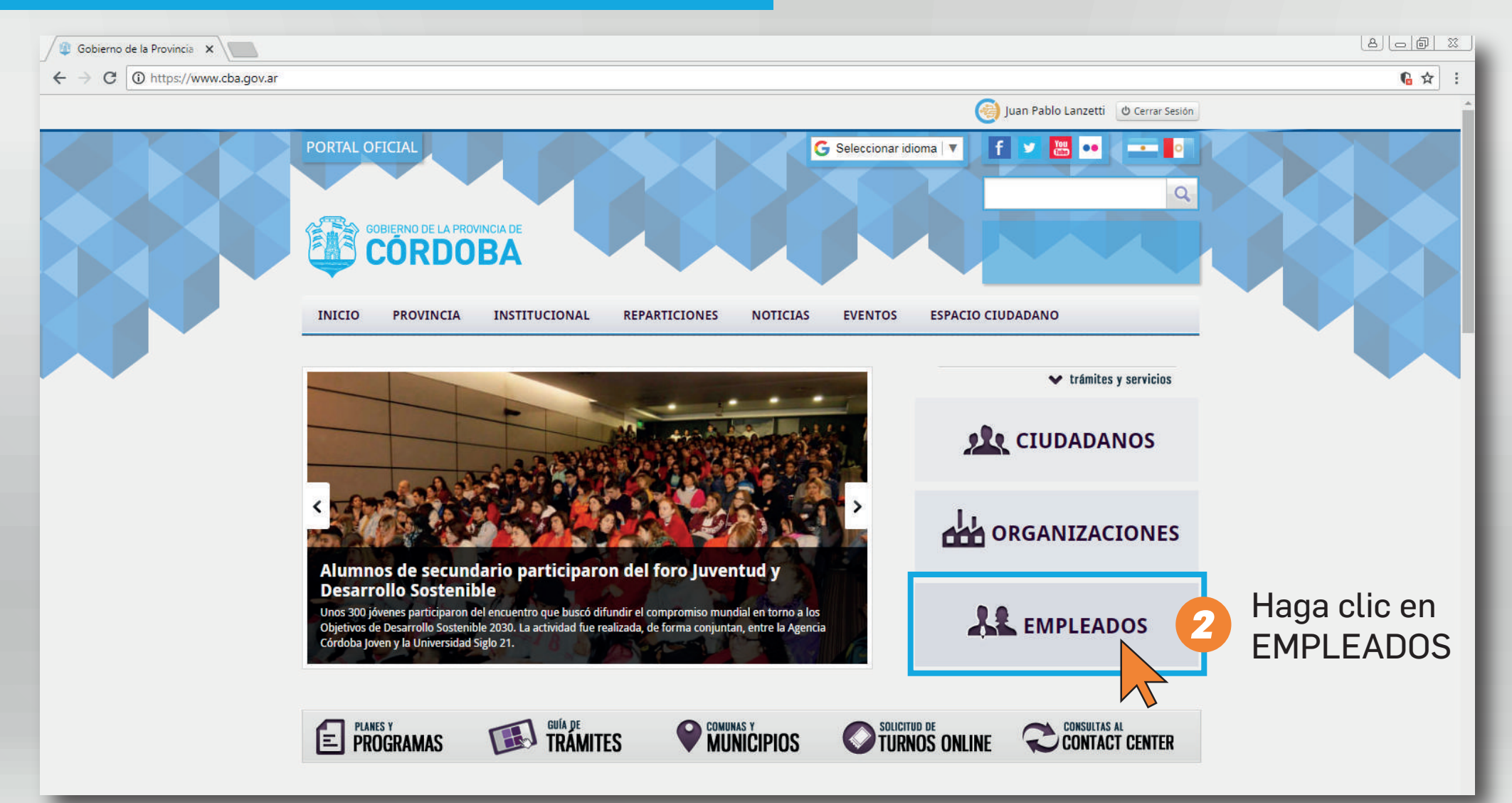

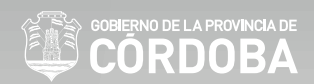

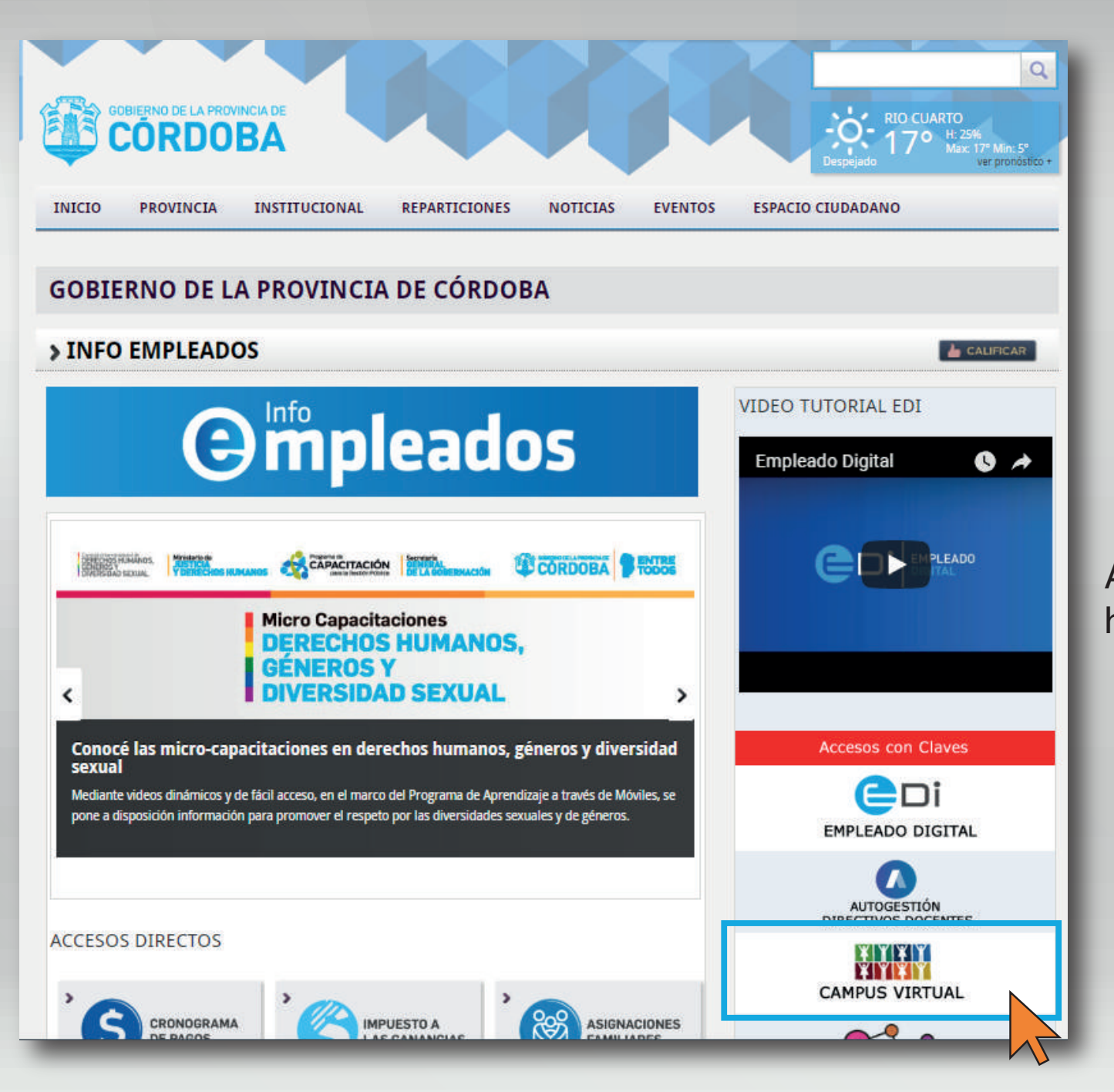

Al ingresar al eje EMPLEADOS, haga clic en CAMPUS VIRTUAL

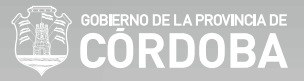

Al ingresar al Campus Virtual Empleados, ud. verá el listado de los cursos disponibles. Deberá seleccionar el curso a cual se ha inscripto:

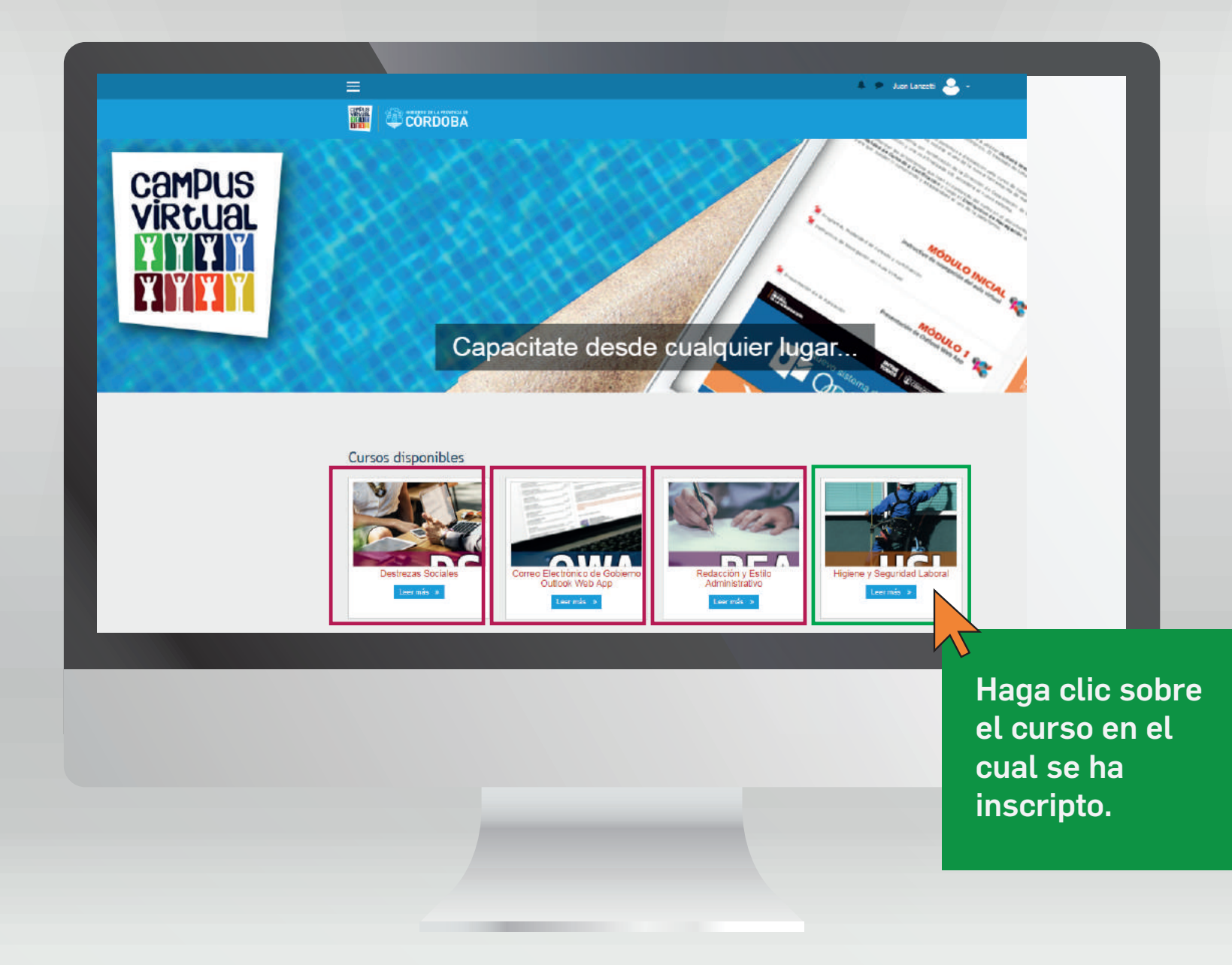